## JVC Smartphone Control FAQ

| Symptômes                                                                                                | Solutions/Cause                                                                                                    |
|----------------------------------------------------------------------------------------------------|----------------------------------------------------------------------------------------------------|
| Comment obtenir cette application ?                                                                      | L'application JVC Smartphone Control est disponible sur Google Play.<br>https://play.google.com/store/apps/details?id=com.jvckenwood.HID_<br>ThinClient.JVC                                                                                                    |
| Combien coûte cette application ?                                                                        | L'application JVC Smartphone Control est disponible gratuitement.                                                                                                    |
| J'ai désinstallé cette application du<br>terminal Android. Comment faire pour<br>la réinstaller ?        | Vous devez à nouveau la télécharger à partir de Google Play.<br>https://play.google.com/store/apps/details?id=com.jvckenwood.HID_<br>ThinClient.JVC                                                                                                    |
| Quelle est la configuration système<br>requise pour le terminal Android ?                                | Configuration système requise:<br>– Android™ 4.1 et versions supérieures<br>– Profils Bluetooth® SPP (Serial Port Profile) et HID (Human Interface Device)<br>– Sortie MHL ou HDMI                                                                                                    |
|                                                                                                    | Les terminaux Android ne sont pas tous compatibles avec la fonction<br>JVC Smartphone Control, même si la configuration système ci-dessus<br>est respectée.<br>Consultez le site suivant pour connaître la liste des terminaux<br>compatibles.<br>http://www.jvc.net/car/app/jsc/compatible_android.html |
| Pourquoi l'application JVC<br>Smartphone Control demande-t-elle<br>les autorisations suivantes durant le | <ul> <li>Appariement Bluetooth:</li> <li>La technologie sans fil Bluetooth permet la communication entre le<br/>terminal Android et l'autoradio multimédia.</li> </ul>                                                                                                    |
| processus d'installation ?                                                                               | <ul> <li>Exécution de cette application au redémarrage:</li> <li>Cela s'avère nécessaire pour assurer la connexion automatique entre<br/>le terminal Android et l'autoradio multimédia après le redémarrage<br/>du terminal Android.</li> </ul>                                                          |
|                                                                                                    | <ul> <li>Cette application se superpose aux autres applications:</li> <li>Cela s'avère nécessaire pour afficher les touches HOME/TASK/BACK<br/>au-dessus des autres applications.</li> </ul>                                                                                                    |
|                                                                                                    | <ul> <li>Désactivation de la fonction de mise en veille du terminal Android:</li> <li>Ce réglage est nécessaire pour assurer une connexion stable avec<br/>l'autoradio multimédia.</li> </ul>                                                                                                    |
|                                                                                                    | <ul> <li>Changement des paramètres système:</li> </ul>                                                                                                    |
|                                                                                                    | Ce réglage est nécessaire pour contrôler la vitesse du pointeur et<br>la rotation automatique de l'écran lorsque le terminal Android est<br>connecté à l'autoradio multimédia.                                                                                                    |
| Comment le terminal Android se                                                                           | Le terminal Android doit être connecté par le câble MHL (HDMI) ainsi                                                                                                    |
| connecte-t-il à l'autoradio multimédia ?                                                                 | que via le Bluetooth.                                                                                                    |
|                                                                                                    | 1. Connexion Bluetooth:Veillez à ce que le terminal Android soit connecté à l'autoradiomultimédia via le Bluetooth.                                                                                                    |
|                                                                                                    | <b>2.Connexion au moyen du câble MHL (HDMI):</b><br>Raccordez le terminal Android et l'autoradio multimédia au moyen du<br>câble MHL ou HDMI (vendu séparément).                                                                                                    |
|                                                                                                    | ** Le type de câble nécessaire à la connexion dépend du smartphone.                                                                                                    |

## JVC Smartphone Control FAQ

| Symptômes                                                              | Solutions/Cause                                                                                                    |
|------------------------------------------------------------------------|----------------------------------------------------------------------------------------------------|
| Que faire en cas de panne de<br>l'application JVC Smartphone Control ? | Fermez toutes les autres applications, puis redémarrez cette application.                                                                                                    |
| Impossible d'établir la connexion avec<br>l'autoradio multimédia       | <ul> <li>Vérifiez à nouveau les réglages ci-dessous: <ul> <li>Veillez à ce que le terminal Android soit connecté à l'autoradio multimédia au moyen du câble MHL ou HDMI.</li> <li>Vérifiez que la connexion Bluetooth entre le terminal Android et l'autoradio multimédia est établie.</li> <li>Ne cochez pas la case « Input device » (Appareil de saisie) sous [Settings]<br/>(Paramètres) → [Bluetooth] → [Paired devices] (Appareils appariés) → [Paired Bluetooth device] (Appareil Bluetooth apparié) sur le terminal Android.</li> <li>Assurez-vous que la case « Allow Connection » est cochée dans le menu des paramètres de l'application JVC Smartphone Control.</li> <li>Vérifiez que l'application JVC Smartphone Control est en cours d'exécution (notamment après l'installation initiale et la mise à jour de l'application).</li> <li>Votre véhicule doit être impérativement garé.</li> </ul> </li> </ul> |
| L'écran tactile apparaît en décalé                                     | <ul> <li>Veillez à ce que le rapport hauteur/largeur sur l'autoradio multimédia soit défini sur « Full ».</li> <li>Procédez à un nouvel étalonnage en appuyant sur la touche « Screen calibration » dans le menu de l'application JVC Smartphone Control.</li> <li>Vérifiez que la vitesse du pointeur sur le terminal Android est bien réglée en position centrale. Pour ce faire, sélectionnez [Settings] (Paramètres)</li> <li>→ [Language and input] (Langue et saisie) → [Pointer speed] (Vitesse du pointeur). Ne modifiez pas ce réglage lorsque l'autoradio multimédia est connecté.</li> </ul>                                                                                                    |